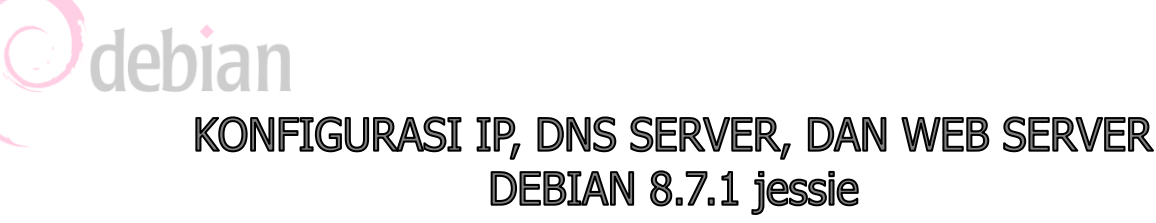

## 1) KONFIGURASI IP ADDRESS pada server

a. Edit file konfigurasi

#nano /etc/network/interfaces

```
auto lo

iface lo inet loopback

auto eth0

iface eth0 inet static

address 192.168.3.50+noabsen

netmask 255.255.255.0

gateway 192.168.3.1

auto eth1

iface eth1 inet static

address 172.20.20.1

netmask 255.255.255.0
```

b. Restart networking

#/etc/init.d/networking restart

## 2) KONFIGURASI ROUTER GATEWAY

```
a. Aktifkan ip forward
```

#nano /proc/sys/net/ipv4/ip\_forward
ubah angka 0 menjadi 1
b. Aktifkan NAT
#iptables -t nat -A POSTROUTING -o eth0 -j MASQUERADE

## Installasi dan Konfigurasi DNS server

- 1) Masukkan DVD Debian 8.7.1 ke virtualbox
- 2) Install aplikasi DNS (bind9)
  #apt-get install bind9
- 3) Masuk ke direktory /etc/bind
  #cd /etc/bind
- 4) File konfigurasi

```
#nano named.conf.default-zones
```

tambahkan script

```
zone "namasekolah.web.id" {
type master;
file "/etc/bind/db.namasekolah";
};
zone "3.168.192.in-addr.arpa" {
type master;
file "/etc/bind/db.192";
};
```

5) Copy file konfigurasi db.local ke db.namasekolah dan db.127 ke db.192

```
#cp db.local db.namasekolah
#cp db.127 db.192
```

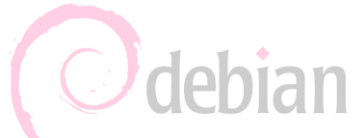

#### 6) Edit file db.namasekolah seperti dibawah ini

#nano db.namasekolah

Ganti seluruh kata localhost dengan namasekolah.web.id

```
; BIND data file for local loopback interface
$TTL 604800
@ IN SOA namasekolah.web.id. root.namasekolah.web.id. (
                     5 ; Serial
                     604800 ; Refresh
                     86400 ; Retry
                     2419200 ; Expire
                     604800 ) ; Negative Cache TTL
;
     IN
         NS
                 namasekolah.web.id.
ß
Q
     ΙN
         А
                  192.168.30.noabsen+50
                  192.168.30.noabsen+50
     ΙN
WWW
           А
data IN CNAME
                  www
```

7) Edit file db.192 seperti dibawah ini

```
#nano db.192
```

Ganti seluruh kata localhost dengan namasekolah.web.id

8) Konfigurasi DNS Forwarding

Edit file konfigurasi forwarding

#nano /etc/bind/named.conf.options

| Cari baris                | Ganti Dengan               |
|---------------------------|----------------------------|
| <pre>//forwarders {</pre> | forwarders {               |
| // 0.0.0.0;               | 8.8.8.8;                   |
| //}                       | }                          |
| dns-sec-validation auto;  | //dns-sec-validation auto; |

### 9) Restart kembali bind9

#/etc/init.d/bind9 restart

## 10) Konfigurasi ip dns resolv.conf

#### Edit file konfigurasi di

#nano /etc/resolv.conf

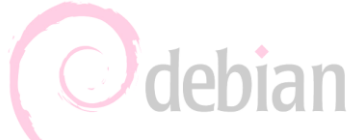

Hapus semua yang ada dan ganti dengan ip eth0 nameserver 192.168.3.noabsen+50

11) Test dengan nslookup di server
 nslookup namasekolah.web.id
 nslookup www.namasekolah.web.id

#### bisa juga di cek menggunakan ping

ping namasekolah.web.id
ping www.namasekolah.web.id

### INSTALL DAN KONFIGURASI WEB SERVER

| 1) | Install web server                                                                                                    |  |  |
|----|----------------------------------------------------------------------------------------------------|--|--|
|    | <pre># apt-get install apache2 php5 mysql-server phpmyadmin</pre>                                                                               |  |  |
| 2) | Download CMS Wordpress                                                                                                    |  |  |
|    | #cd /home/                                                                                                    |  |  |
|    | <pre>#wget http://192.168.4.254/server/cms/wordpress-4.8.1.zip</pre>                                                                            |  |  |
| 3) | Install aplikasi ekstrak file                                                                                                    |  |  |
|    | #apt-get install unzip                                                                                                    |  |  |
| 4) | Ekstrak cms wordpress                                                                                                    |  |  |
|    | #unzip wordpress-4.8.1.zip                                                                                                    |  |  |
|    | Tekan huruf <b>A</b> jika terdapat error                                                                                                    |  |  |
| 5) | Ubah hak akses folder wordpress                                                                                                    |  |  |
|    | #chown -R www-data:www-data wordpress                                                                                                    |  |  |
| 6) | ) Menambahkan virtualhost untuk cms wordpress<br>#nano /etc/apache2/sites-available/000-default.conf<br>tambahkan baris berikut di paling bawah |  |  |
|    |                                                                                                    |  |  |
|    |                                                                                                    |  |  |
| Ī  |                                                                                                    |  |  |
|    | <virtualhost *:80=""></virtualhost>                                                                                                    |  |  |
|    | ServerName www.namadomain.com                                                                                                    |  |  |
|    | DocumentRoot /home/wordpress                                                                                                    |  |  |
|    |                                                                                                    |  |  |
|    | ,                                                                                                    |  |  |

\_\_\_\_\_

#### 7) Edit file konfigurasi apache

#nano /etc/apache2/apache2.conf

| Cari Baris                       | Ganti Menjadi                                |
|----------------------------------|----------------------------------------------|
| # <directory srv=""></directory> | <directory home="" wordpress=""></directory> |
| # Option Indexes FollowSymLinks  | Option Indexes FollowSymLinks                |
| # AllowOverride None             | AllowOverride None                           |
| # Require all granted            | Require all granted                          |
| #                                |                                              |

### 8) Restart konfigurasi apache2

#/etc/init.d/apache2 restart

- 9) Setting IP CLIENT
- 10) Membuat database untuk wordpress Buka phpmyadmin di browser client

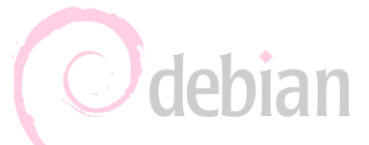

## www.namadomain.com/phpmyadmin

**login** dengan user **root** klik menu **database** masukkan **wordpress** 

11) Installasi wordpress

## Buka browser di client

## www.namadomain.com

#### Klik **next**

Below you should enter your database connection details. If yo

| Database Name | wordpress |
|---------------|-----------|
| User Name     | root      |
| Password      | root      |
| Database Host | localhost |
| Table Prefix  | wp_       |

#### Submit

#### Isi username dan password pada database

| Site Title                                                                                           | Judulnya terserah deh                                                                                              |  |
|----------------------------------------------------------------------------------------------------|----------------------------------------------------------------------------------------------------|--|
| Username                                                                                             | admin<br>Usernames can have only alphanumeric characters, spaces,<br>symbol.                                       |  |
| Password, twice<br>A password will be<br>automatically generated for<br>you if you leave this blank. | •••• Weak                                                                                                    |  |
|                                                                                                    | Hint: The password should be at least seven characters long<br>letters, numbers and symbols like ! " ? \$ % ^ & ). |  |
| Your E-mail                                                                                          | mail@namasekolah.web.id                                                                                            |  |
| lsi form sesuai                                                                                      | Double-Check your email aduress before contribuing.                                                                |  |

# 12) Selesai